Обучение по дополнительным профессиональным программам (повышения квалификации, профессиональной переподготовки)(далее -Курсы повышения квалификации (КПК)) для педагогов образовательных организаций проводятся в соответствии с приказом МОН ДНР «Об организации обучения по дополнительным профессиональным программам повышения квалификации и профессиональной переподготовки руководящих и педагогических работников в Государственном бюджетном образовательном учреждении дополнительного профессионального образования «Донецкий республиканский институт развития образования».

| До начала обучения   | <ol> <li>До начала обучения педагог - участник КПК (далее Слушатель):         <ol> <li>Заполняет Анкету участника КПК.</li> <li>*Регистрируется (создает учетную запись) на сайте «Дистанционное обучение»<br/>(<u>https://el.donriro.org)</u></li> <li>*Записывается на соответствующий курс.</li> </ol> </li> <li>*Примечание: nn. 2,3 выполняются в период действия распоряжения о переводе образовательного<br/>процесса в дистанционный формат.</li> </ol>                                                                                                    |
|----------------------|----------------------------------------------------------------------------------------------------|
| Анкета участника КПК | <ol> <li>Анкета участника КПК - интерактивная форма для получения информации о Слушателе, которая относится к профессиональной деятельности. Полученная информация используется для подготовки приказа о зачислении педагога на КПК, журнала учета учебной деятельности, подготовки документов об успешном завершении обучения.</li> <li>ВАЖНО!!! Крайний срок заполнения Анкеты участника КПК - до 10.00 даты начала обучения. Слушатели, которые не заполнения Анкету участника КПК в установленные сроки, не вносятся в Приказ о зачислении.</li> <li>ВАЖНО!!! При заполнения Анкеты участника КПК после нажатия на кнопки Отправить Слушателю сообщается КОДОВОЕ СЛОВО. Кодовое слово необходимо для Записи на курс на сайте «Дистанционное обучение».</li> <li>Кодовое слово - набор символов (буквы, цифры, специальные символы).</li> <li>*<i>Рекомендация. Перепциите кодовое слово на бумажный носитель или сохранить кодовое слово в текстовом файле на компьютере.</i></li> </ol> |

## Регистрация на сайте «Дистанционное обучение»

(для слушателей КПК, которые проводятся в дистанционном формате)

## Запись на курс

(для слушателей КПК, которые проводятся в дистанционном формате)

## Начало обучения/ Процесс обучения

(для слушателей КПК, которые проводятся в дистанционном формате)

- 1. Выйти на главную страницу сайта «Дистанционное обучение» (https://el.donriro.org)
- 2. Выбрать Вход.
- 3. Выбрать Создать учетную запись.
- 4. Заполнить поля формы.

\*Рекомендация: до нажатия кнопки Создать мой новый аккаунт перепишите указанные Вами Логин, Пароль, адрес электронной почты на бумажный носитель (тетрадь, блокнот и т.п.) или сохраните в текстовом файле на компьютере).

- 5. Нажать кнопку Создать мой новый аккаунт.
- 1. Авторизоваться на сайте «Дистанционное обучение».
- 2. Найти в Категории курсов необходимый курс (по шифру курса или названию).
- 3. Открыть выбранный курс.
- 4. Ввести КОДОВОЕ СЛОВО.

\*Примечание: кодовое слово вводится один раз в момент записи на курс. При дальнейшей работе на сайте кодовое слово не вводится.

- В день начала работы КПК в 8.00:
  - 1. Открыть сайт «Дистанционное обучение» (https://el.donriro.org)
  - 2. Авторизоваться (ввести Логин, Пароль) на сайте
  - 3. Открыть главную страницу курса.
  - 4. Выбрать Мои курсы
  - 5. Открыть курс

Примечание: если вкладка на Мои курсы пустая, значит, Вы не записаны ни на один курс. Выполните алгоритм **Запись на курс**